## Zastanawiasz się jak to zrobić??? TO PROSTE!!!!

#### 1 krok: wpisz w przeglądarkę adres fanimani.pl

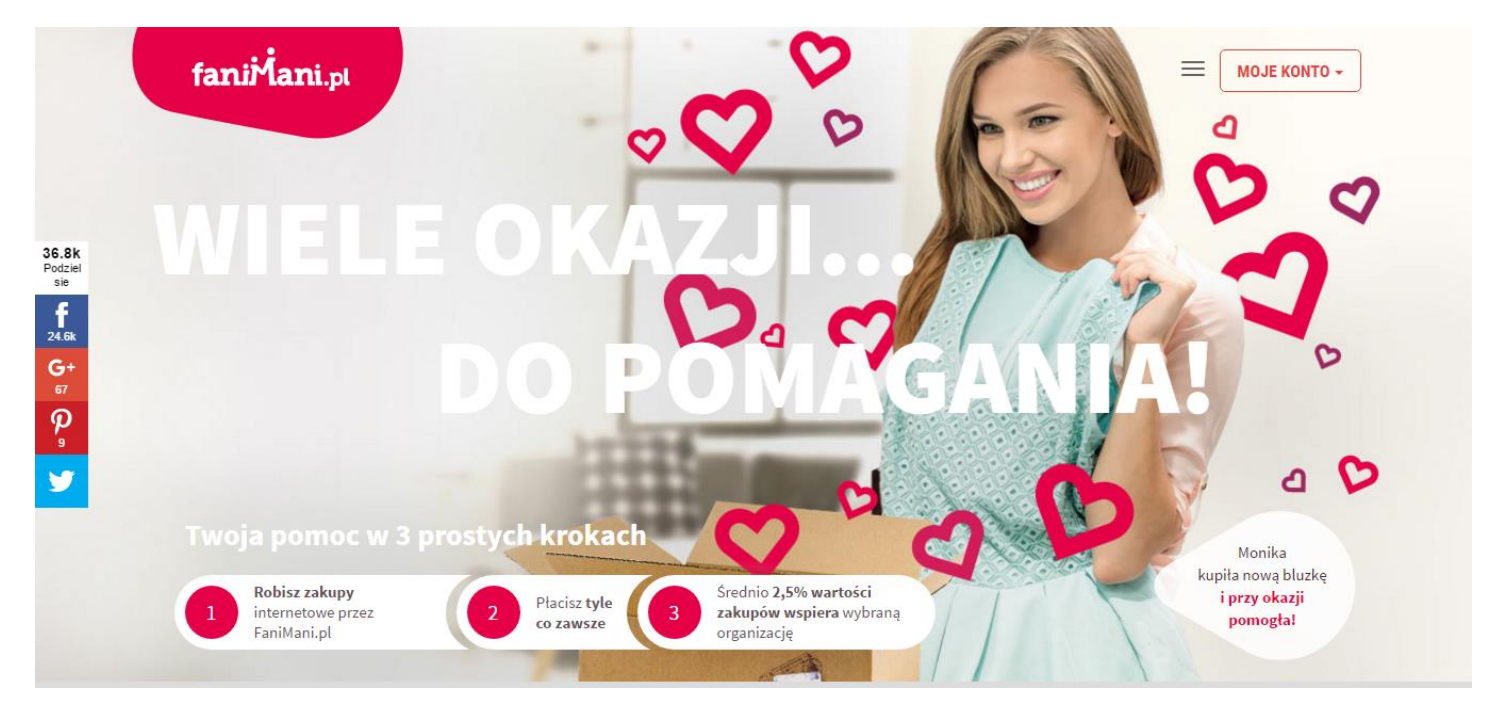

# 2 krok: kliknij w trzy kreseczki koło ramki z napisem MOJE KONTO i z menu wybierz aplikacje i zainstaluj przypominajkę.

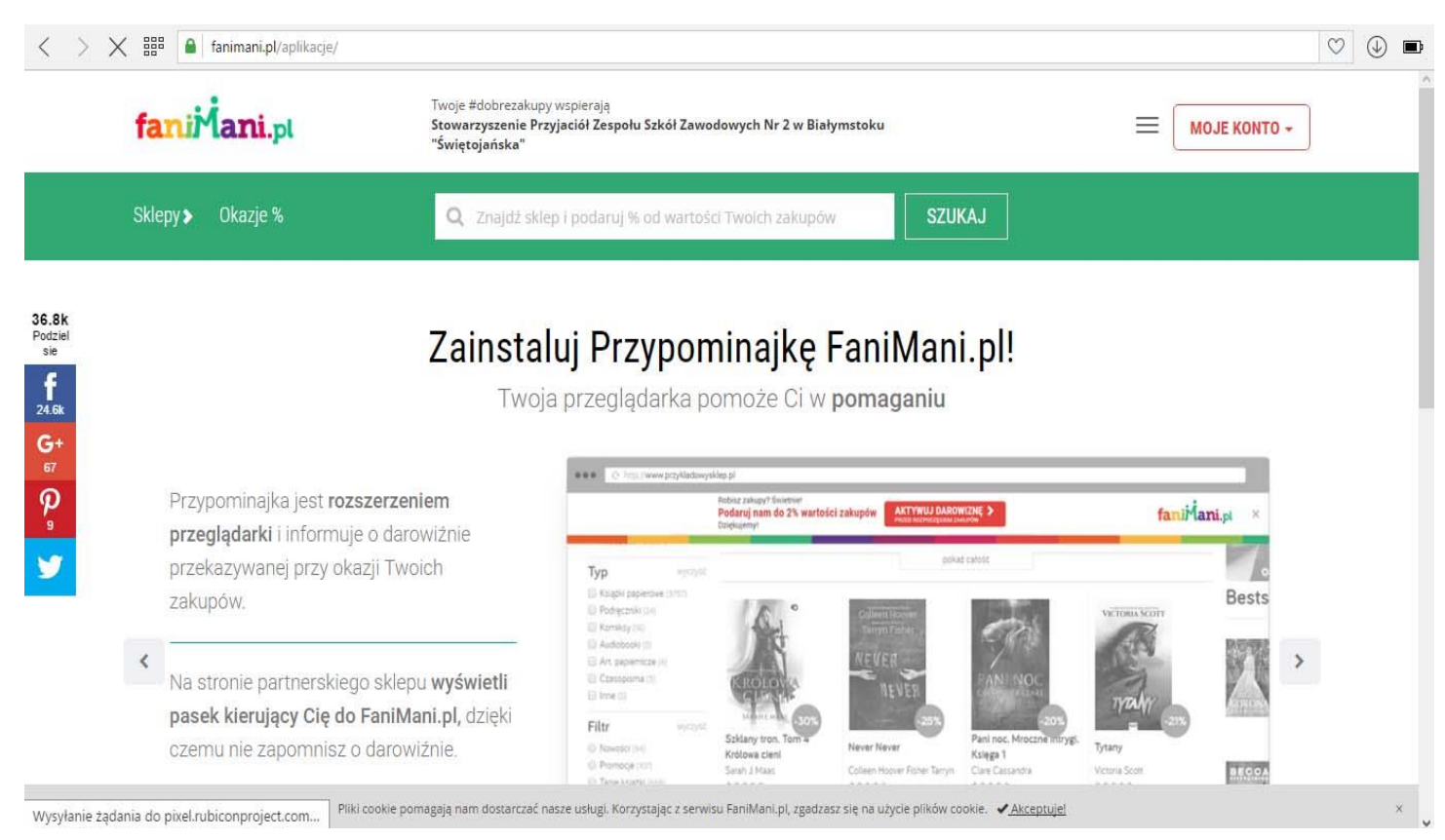

# 3 krok: załóż konto kliknij w ramkę MOJE KONTO i z menu wybierz ZAREJESTRUJ SIĘ.

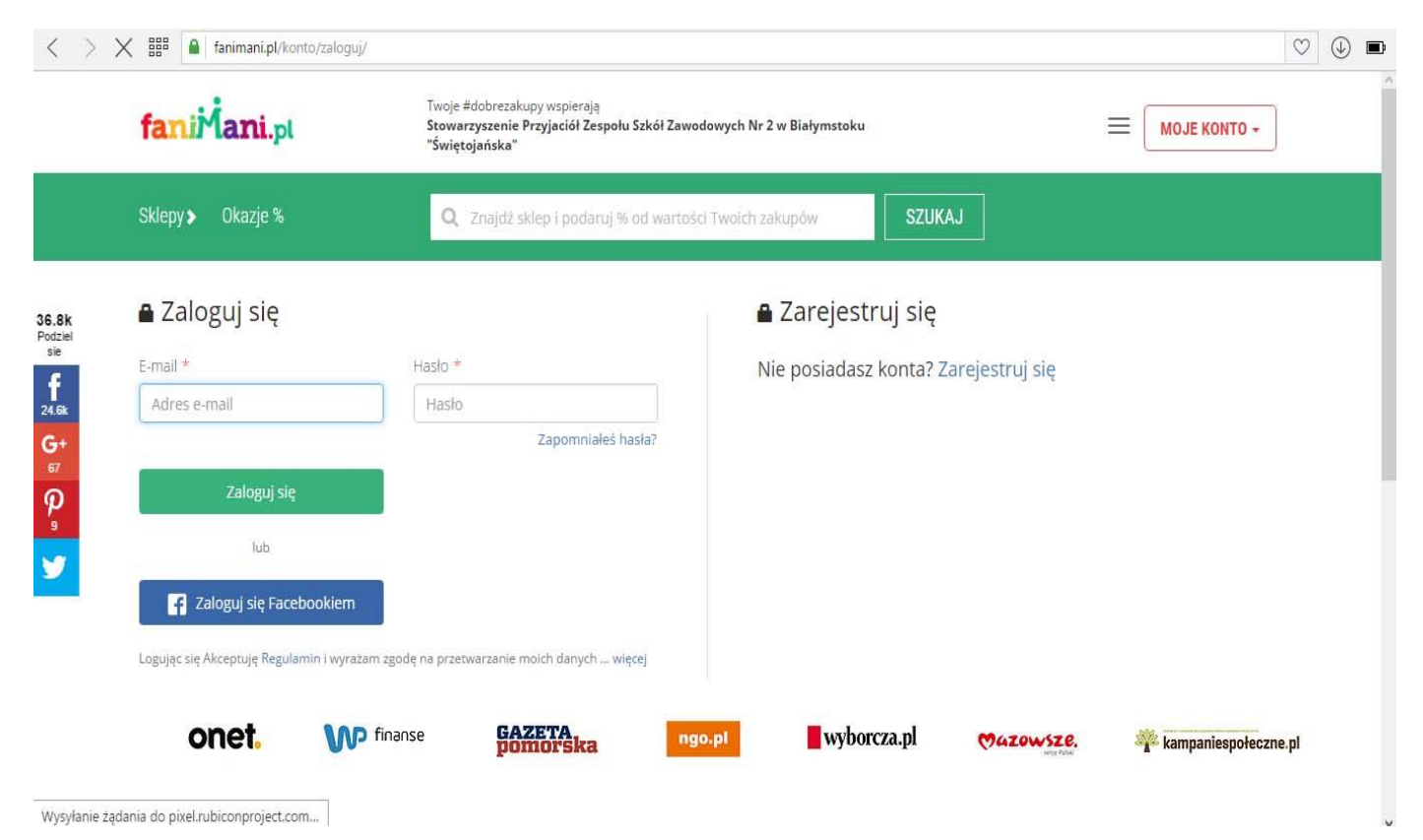

4 krok: po zarejestrowaniu się kliknij w trzy kreseczki koło ramki z napisem MOJE KONTO i wybierz organizację. Wystarczy że wyszukasz nasze stowarzyszenie wpisując słowo: Świętojańska

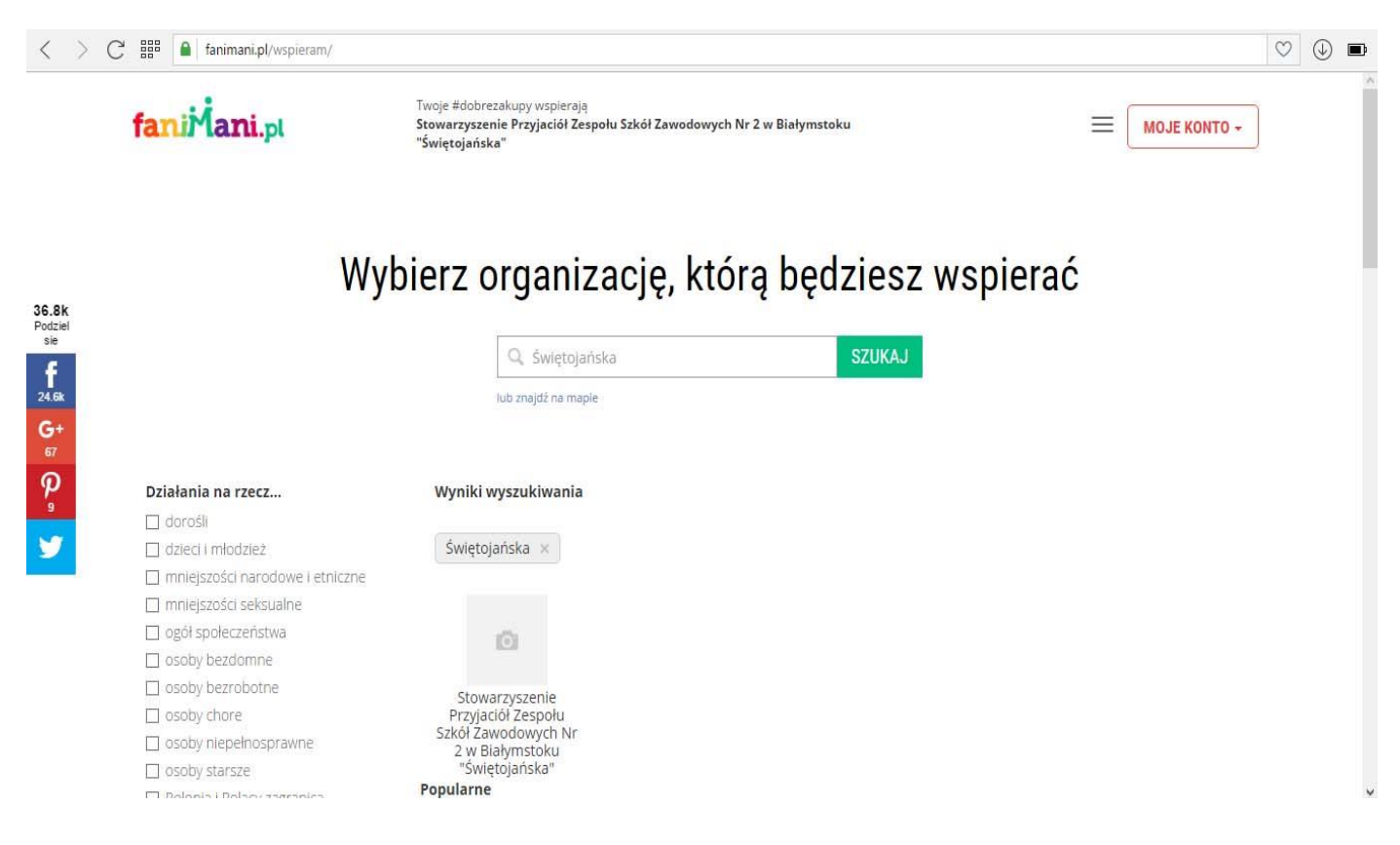

# 5 krok: po wyszukaniu kliknij na nasze stowarzyszenie i ukaże się okno, następnie kliknij na okienko z napisem WSPIERAJ NAS przy okazji zakupów

| $\langle \rangle$  | K 🔠 🔒 fanimani.pl/stowarzyszen                                                                                                    | nie-przyjaciol-zespolu-szkol-zawodowych-nr-2-w-białymstoku-swietojanska/                                                         | ♡ ④ ■ |  |  |  |  |  |
|--------------------|----------------------------------------------------------------------------------------------------|----------------------------------------------------------------------------------------------------|-------|--|--|--|--|--|
|                    | faniMani.pl                                                                                                    | Twoje #dobrezakupy wspierają<br>Stowarzyszenie Przyjaciół Zespołu Szkół Zawodowych Nr 2 w Białymstoku Eworto +<br>"Świętojańska" |       |  |  |  |  |  |
|                    | Sklepy > Okazje %                                                                                                    | Q Znajdź sklep i podaruj % od wartości Twoich zakupów SZUKAJ                                                                     |       |  |  |  |  |  |
| Destrict           |                                                                                                    | Jesteś tu po raz pierwszy? Zobacz jak możesz nas wspierać 🖲 🛛 🛛 👋                                                                |       |  |  |  |  |  |
| Podziel<br>F<br>G+ | Storaczyszenie Przyjaciół Zespołu Szkół Zawodowych II. WSPIERAJNAS   Przy okrazyszenie Przyjaciół Zespołu Szkół Zawodowych II. Przy okrazy II.   Białystok 15-082, Świętojańska 1, www.zsz2 białystok.pl Przy okrazy II.   Bradzi organizacji: Stowarzyszenie / Fundacja Przy okrazy II.   Stowarzyszenie ma za zadanie podejmowanie działań społecznych w dziedzinie oświaty i wychowania, ze szczególnym uwzględnieniem wyrównania szans edukacyjnych uczniów/słuchaczy Zespołu Szkół oraz wychowanków Internatu pochodzących z rodzin znajdujących się w trudnej sytuacji życiowej oraz stymulowanie rozwoju szczególnie uzdolnionych. Stowarzyszenie prowadzi więcej   Prze sodki przenaczym za Prze sodki przenaczym za   Wyrównywanie szans edukacyjnych uczniów/słuchaczy Zespołu Szkół oraz wychowanków Internatu. Prze sodki przenaczym za   Prze sodki przenaczym za Prze sodki przenaczym za   Wyrównywanie szans edukacyjnych uczniów/słuchaczy Zespołu Szkół oraz wychowanków Internatu.   Prze sodki przenaczym za Przena sodki przenaczym za   Prze sodki przenaczym za Przena sodki przenaczym za   Przena sodki przenaczym za Przena sodki przenaczym za   Przena sodki przenaczym za Przenaczy za sodki przenaczy za sodki oraz wychowanków Internatu.   Przena sodki przenaczym za Przenaczy za sodki przenaczy za sodki przenaczy za sodki przenaczy za sodki przenaczy za sodki przenaczy za sodki przenaczy za sodki przenaczy za sodki przenaczy |                                                                                                    |       |  |  |  |  |  |
|                    | Udostępnij i pomóż nam zbierać:                                                                                                    |                                                                                                    |       |  |  |  |  |  |
|                    | f 🔰 🖗 🔤 🕂                                                                                                    | https://fanimani.pl/stowarzyszenie-przyjaciol-zespolu-szkol-zawodowych-nr-2-w-białymstoku-swie Kopiuj link                       |       |  |  |  |  |  |
| https://fanim      | ani.pl/sklepy/?beneficiary_id=3612                                                                                                    |                                                                                                    | ÷     |  |  |  |  |  |

## krok 6: ukaże się lista sklepów współpracujących z Fanimani.pl.

| faniMani.pl                                                   | Twoje #dobrezakupy wspierają<br>Stowarzyszenie Przyjaciół Zespołu Szkół Zawodowych Nr 2 w Białymstoku<br>"Świętojańska" |                      |                | Teraz ws<br>Zawodov | Teraz wspierasz: Stowarzyszenie Przyjaciół Zespol<br>Zawodowych Nr 2 w Białymstoku "Świętojańska" |                      |  |
|---------------------------------------------------------------|----------------------------------------------------------------------------------------------------|----------------------|----------------|---------------------|---------------------------------------------------------------------------------------------------|----------------------|--|
| Sklepy 🔉 Okazje %                                             | Q Znajdž sklep i p                                                                                                    | rzekaż % od wartości | SZUKAJ         |                     |                                                                                                   |                      |  |
| Większa moc z wtyczką do przeglądarki<br>Sprawdź i zainstaluj |                                                                                                    |                      |                |                     |                                                                                                   |                      |  |
| Wszystkie kategorie                                           | matras                                                                                                    |                      | Booking.com    | • Dawanda           | eSky                                                                                              | tripadvisor          |  |
| Zwięrzęta                                                     |                                                                                                    |                      |                |                     |                                                                                                   |                      |  |
| RTV I AGD                                                     | darowizna 1.62                                                                                                    | darowizna 7%         | darowizea 1.8  | darowizna 206       | darouviroa 1 2 5%                                                                                 | darouizna 1%         |  |
| Księgarnie                                                    | 2,98%                                                                                                    | uarowizna 2%         | 3.5%           | uarowizita 5%       | udi uwizi idi 1 - 2.5%                                                                            | dal'owizila 19       |  |
| Zakupy grupowe                                                |                                                                                                    |                      |                |                     |                                                                                                   |                      |  |
| Dla dzieci                                                    |                                                                                                    |                      |                |                     |                                                                                                   |                      |  |
| Codzienne Zakupy                                              | C+ PizzaPortal                                                                                                    | 5.10.15.             | zalando        | Aligxpress          | 5 0 8 0 .com                                                                                      | GROUPON              |  |
| Komputery                                                     |                                                                                                    |                      |                |                     |                                                                                                   |                      |  |
| Dom i ogród                                                   |                                                                                                    |                      |                |                     |                                                                                                   |                      |  |
| Biuro i Firma                                                 | 🤎 darowizna 0.5%                                                                                                    | 💙 darowizna 5.5%     | 🤎 darowizna 3% | 💙 darowizna 3.5%    | 🤎 darowizna 1 - 2%                                                                                | e darowizna 3 - 5.5% |  |
| Kultura i rozrywka                                            |                                                                                                    |                      |                |                     |                                                                                                   |                      |  |
| Elektronika                                                   |                                                                                                    |                      |                |                     |                                                                                                   |                      |  |
| Sport i hobby                                                 |                                                                                                    |                      |                |                     |                                                                                                   | WINDOW               |  |
| Prezenty                                                      | RTVEUROAGD                                                                                                    | empik.com            | Komputronik    | OMAG                | AVON                                                                                              | W. KRUK              |  |

### WYBIERZ SKLEP I ŚMIAŁO RÓB ZAKUPY!!!!!